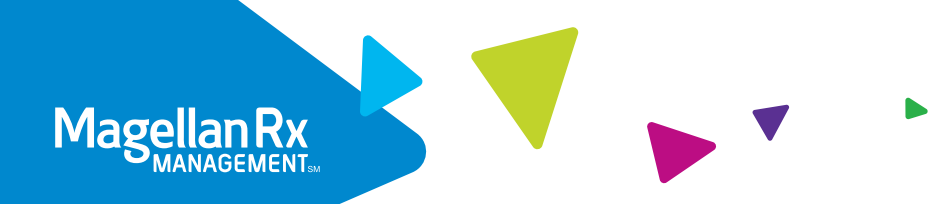

# Access your prescription history, schedule a refill and more!

At Magellan Rx Management, we are on a quest to provide a connected healthcare experience that truly leads humanity to healthy, vibrant lives. We are committed to delivering quality service and personalized care. Our secure member portal makes it easy for you to quickly refill your prescription and check your order status while also providing access to additional support to help you stay on track.

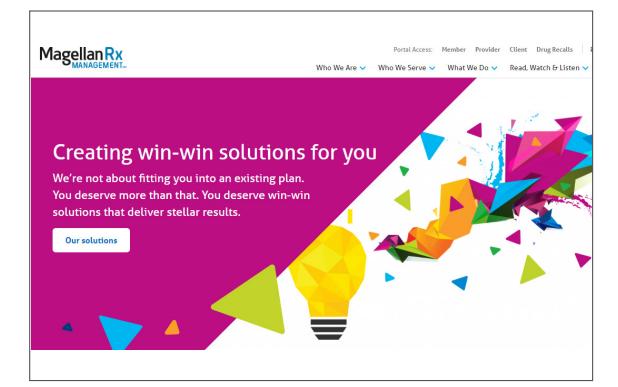

#### **STEP ONE**

Visit www.magellanrx.com and select Portal Access: Member.

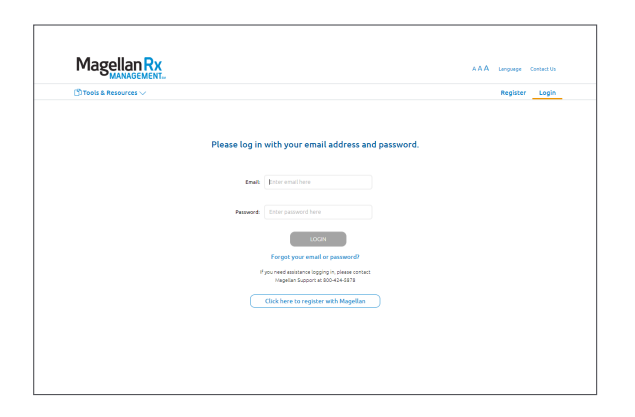

#### **STEP TWO**

Login. If it's your first time on the site, you will need to complete the one-time registration process.

To register, fill out the registration form. Click on confirmation link sent to the email you registered with within 24 hours (if you don't click on the link within 24 hours you will need to re-register).

The link will take you to the member login page and will complete your registration.

| ⊞( | laims History 🛞 Mi |                               | Q Price a Drug          |          |              |                  |
|----|--------------------|-------------------------------|-------------------------|----------|--------------|------------------|
|    |                    | 🖪 View ID (                   | Card 🔤 😽 Mail Ord       | er       |              |                  |
|    |                    | Rec                           | ent Claims              |          |              |                  |
|    | SERVICE DATE       | DEUC NAME                     | PRATHACY                | YOU PAID | CLAIM STATUS |                  |
| •  | Oct 09, 2018       | ATORWASTATIN 10 HG TABLET     | MAGELLAN RX<br>PHARMACY |          | Paid         | More Info 🗸      |
|    | Oct 09, 2018       | E LEVOTHYROXINE SO MCG TABLET | MAGELLAN RX<br>PHARMACY |          | Paid         | More Info $\sim$ |
|    | Oct 03, 2018       | D ATORWASTATIN 10 MG TABLET   | MAGELLAN RX<br>PHARMACY |          | Paid         | More Info 🗸      |
|    | Aug 08, 2018       | ATORVASTATIN 10 MG TABLET     | MAGELLAN RX             |          | Paid         | More Info 🗸      |
|    |                    |                               |                         |          |              |                  |

#### STEP THREE

Get to know your dashboard. It's easy to view recent claims, renew and refill prescriptions, access on-demand medication videos and more! If you take maintenance medications for long-term conditions like arthritis, asthma, diabetes, high blood pressure or high cholesterol, home delivery through Magellan Rx Pharmacy may be a helpful solution for you.

| M           | lagellan R         | X<br>NT          |                       |                         |          | AAA u        | nguage Contact Us Logout |
|-------------|--------------------|------------------|-----------------------|-------------------------|----------|--------------|--------------------------|
| ⊞o          | laims History 🛞 Mi | ember Info 🗸 🛛 [ | 🕅 Tools & Resources 🔿 |                         |          |              | Q Price a Drug           |
|             |                    |                  | Find a Pharmacy       |                         |          |              |                          |
|             |                    |                  | Mail Order            |                         |          |              |                          |
|             |                    |                  | Mail Service Tutorial | ard 🔤 📽 Mail Order      |          |              |                          |
|             |                    |                  | Specialty Pharmacy    |                         |          |              |                          |
|             |                    |                  | Documents             | ent Claims              |          |              |                          |
|             |                    |                  | Forms and Information | n the last 3 months     |          |              |                          |
|             | SERVICE DATE       | DRUG NAME        | Glossary              | PHARMACY                | YOU PAID | CLAIM STATUS |                          |
| now<br>free | Oct 09, 2018       | ATORVAS          | Links                 | MAGELLAN RX<br>PHARMACY |          | Paid         | More Info ~              |
|             | 0.000 2010         |                  | Helper Utilities      | MACTINAMON              |          |              | Mars Infer               |
|             | 0009,2010          | C LEVOINI        | Medication Disposal   | PHARMACY                |          | Paid         | More Into 🗸              |
|             | Oct 03, 2018       | ATORVAS          | Free Virtual Therapy  | MAGELLAN RX<br>PHARMACY |          | Paid         | More Info 🗸              |
|             | Aug 08, 2018       | ATORVAST         | ATIN 10 MG TABLET     | MAGELLAN RX<br>PHARMACY |          | Puld         | More Info 🗸              |

1. Click on Tools & Resources in the navigation bar to make your selection. Select Mail Order to fill your maintenance medication prescription.

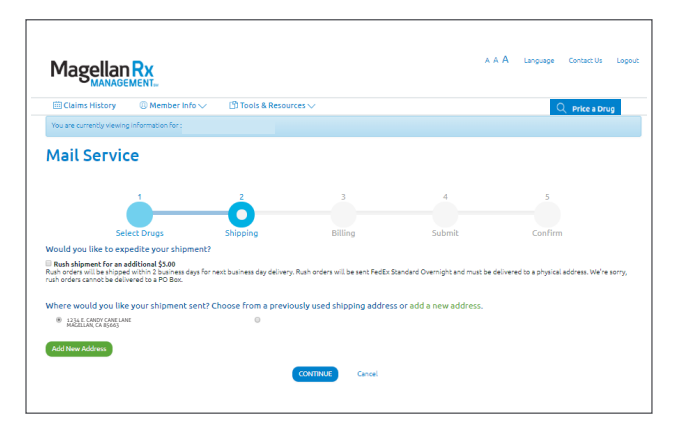

3. Enter your preferred shipping address and click continue.

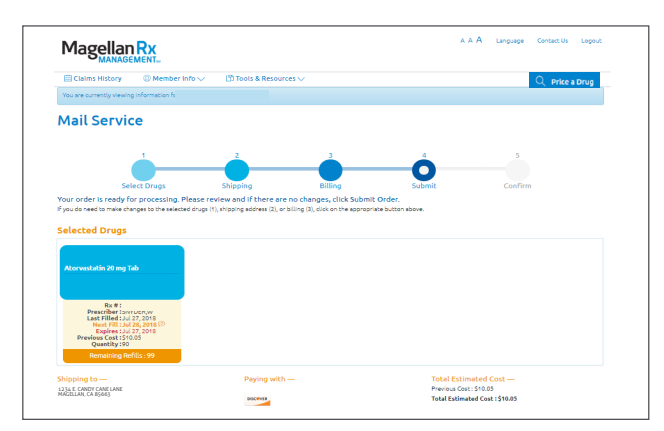

5. Review your order details and click submit.

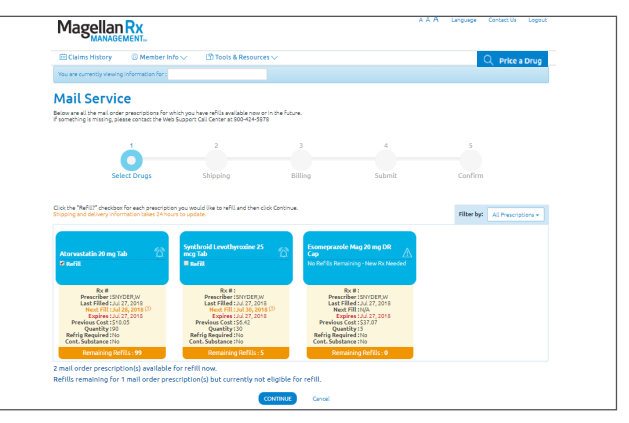

2. Select the "Refill?" checkbox for each prescription you would like to refill and click continue.

| MANAGEMENT                               |                                           |                             |                       |                |
|------------------------------------------|-------------------------------------------|-----------------------------|-----------------------|----------------|
| 🗒 Claims History 🔅 Membe                 | er Info 🗸 👘 🖄 Tools & Reso                | urces 🗸                     |                       | Q Price a Drug |
| You are currently viewing information fo | e.                                        |                             |                       |                |
| Mail Service                             |                                           |                             |                       |                |
|                                          | 2                                         | Å                           | 4                     | 5              |
| Select Drugs                             | Shipping                                  | Billing                     | Submit                | Confirm        |
|                                          | ur prescriptions? Choose from             | a previously used credit ca | rd or add a new card. |                |
| How would you like to pay for you        |                                           |                             |                       |                |
| Add New Card                             |                                           |                             |                       |                |
| Add New Card                             | Indicates re                              | quired field                |                       |                |
| Add New Card                             | Indicates re<br>Name on Card :            | quired Field                |                       |                |
| Add New Card                             | Indicates re Name on Card : Card Number : | quired field                |                       |                |

4. Enter your billing information and click continue.

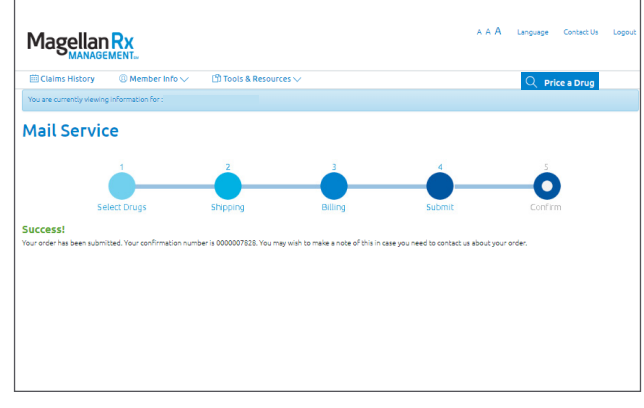

Success! Your order has been submitted. Please make a note of your confirmation number.

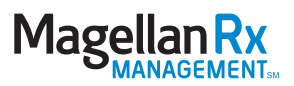

## IF YOU SELECT SPECIALTY PHARMACY UNDER TOOLS & RESOURCES:

You will need to register under the Specialty Pharmacy section if you receive a specialty medication through Magellan Rx Pharmacy. This will help you get the medications you need and the personalized support and care needed to successfully manage your condition.

| M                  | lagellan R           | X<br>€T⊷         |                       |                         |          | 444 Li       | nguage Contact Us Logout |
|--------------------|----------------------|------------------|-----------------------|-------------------------|----------|--------------|--------------------------|
| ≡c                 | laims History 🛛 🛞 Me | ember info 🗸 👘 🛛 | DTools & Resources    |                         |          |              | Q Price a Drug           |
|                    |                      |                  | Find a Pharmacy       |                         |          |              |                          |
|                    |                      |                  | Mail Order            |                         |          |              |                          |
|                    |                      |                  | Mail Service Tutorial | ard 🔤 📽 Mail Order      |          |              |                          |
|                    |                      |                  | Specialty Pharmacy    |                         |          |              |                          |
|                    |                      |                  | Documents             | ent Claims              |          |              |                          |
|                    |                      |                  | Forms and Information | n the last 3 months     |          |              |                          |
|                    | SERVICE DATE         | DRUG NAME        | Glossary              | PHARMACY                | YOU PAID | CLAIM STATUS |                          |
| u know<br>fer free | Oct 09, 2018         | ATORVAS          | Links                 | MAGELLAN RX<br>PHARMACY |          | Paid         | More Info 🗸              |
| tual<br>West?      |                      |                  | Helper Utilities      |                         |          |              |                          |
|                    | Oct 09, 2018         | LEVOTHY          | Medication Disposal   | MAGELLAN RX<br>PHARMACY |          | Paid         | More Into V              |
|                    | Oct 03, 2018         | ATORVAS          | Free Virtual Therapy  | MAGELLAN RX<br>PHARMACY |          | Paid         | More Info 🗸              |
|                    | Aug 08, 2018         | I ATORVAST       | ATIN 10 MG TABLET     | MAGELLAN RX             |          | Paid         | More Info 🗸              |

1. Click on Tools & Resources in the navigation bar to make your selection. Select Specialty Pharmacy to fill your specialty medication prescription.

| Your account access researd for the Materia/Re Hone and order observace has been sub-                         | will red. Your account will remain activation by our shall before you can access the site. Please allow 24 boars for |
|----------------------------------------------------------------------------------------------------|----------------------------------------------------------------------------------------------------|
| account activation. If you require further assistance, please contact us at the phase number $\boldsymbol{u}$ | ar listed on poor delvery taket or club here                                                                         |
|                                                                                                    |                                                                                                    |
|                                                                                                    |                                                                                                    |
|                                                                                                    |                                                                                                    |
|                                                                                                    |                                                                                                    |
|                                                                                                    |                                                                                                    |
|                                                                                                    |                                                                                                    |
|                                                                                                    |                                                                                                    |
|                                                                                                    |                                                                                                    |

3. There is a manual activation period of 24 hours. You will receive an email once your activation is complete.

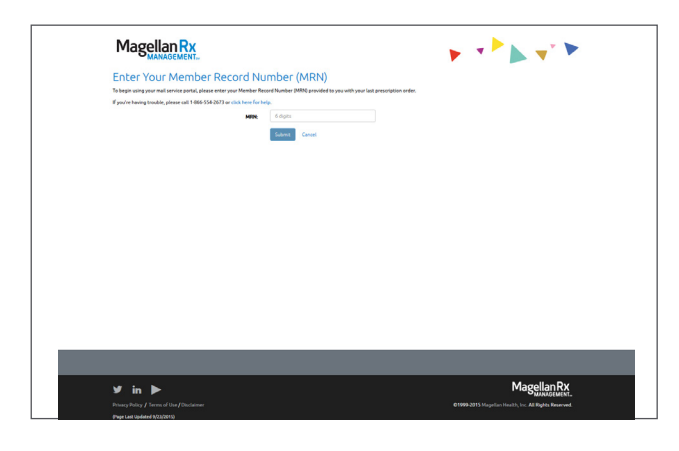

2. If you are a first time user, enter your Member Record Number (MRN) and click submit. To obtain your MRN, please call 866.554.2673.

| M                                                                                           | Privery Security Contact Us Log Off Magellan Rx Pharmacy Patient Portal Please note an MRN number is needed to register on the portal. Call 1-665-555-3272 for more information. |               |
|---------------------------------------------------------------------------------------------|----------------------------------------------------------------------------------------------------|---------------|
| ► Welcome<br>Home<br>Reorder Rx's / Supples<br>My Pending Orders<br>Change Password         | Welcome : Home<br>                                                                                                    |               |
| <ul> <li>My Info</li> <li>My Deliveries</li> <li>My Account</li> <li>My Messages</li> </ul> |                                                                                                    |               |
| v3.4.8                                                                                      |                                                                                                    | Powered by CF |
|                                                                                             |                                                                                                    |               |

4. Once the activation is complete, visit www.magellanrx.com and follow steps 1-3 to access your secure member information.

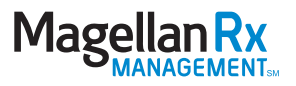

## ADDITIONAL RESOURCES:

|                                                                                         | -0                                                            | Indicates Required Field                                                                                                    |                                                              |                      |            |                                           |
|-----------------------------------------------------------------------------------------|---------------------------------------------------------------|----------------------------------------------------------------------------------------------------|--------------------------------------------------------------|----------------------|------------|-------------------------------------------|
|                                                                                         | Pharmacy Name :                                               | Pharmacy Name                                                                                                    |                                                              |                      |            |                                           |
|                                                                                         | Address :                                                     | Address                                                                                                    |                                                              |                      |            |                                           |
|                                                                                         | City                                                          | City                                                                                                    |                                                              |                      |            |                                           |
|                                                                                         | State :                                                       | Select_                                                                                                    | •                                                            |                      |            |                                           |
|                                                                                         | Zip Code 1 🗠                                                  | 23060                                                                                                    |                                                              |                      |            |                                           |
|                                                                                         | Distance :                                                    | 5                                                                                                    |                                                              |                      |            |                                           |
| lenotes Preferred Pharmacy<br>Pharmacy Name                                             |                                                               | Search Cancel                                                                                                    | Phone                                                        | Distance .           | Other Info | Default Pharmacy                          |
| MARTINS PHARMACY                                                                        | 1025<br>GLEN                                                  | STAPLES MILL ROAD<br>ALLEN, VA 23060 Map                                                                                                    | 804-755-6207                                                 | 0.46                 |            | My Pharmacy                               |
|                                                                                         |                                                               |                                                                                                    |                                                              |                      |            | -                                         |
| RITE AID PHARMACY 11245                                                                 | 9501<br>RICH                                                  | STAPLES MILL ROAD<br>MOND, VA 23228 Map                                                                                                    | 804-501-2275                                                 | 1.44                 |            | Seconsole                                 |
| RITE AID PHARMACY 11245<br>CVS PHARMACY                                                 | 9501<br>RICH<br>910<br>RICH                                   | STAPLES MILL ROAD<br>MOND, VA 23228 Map<br>ST STAPLES MILL RD<br>MOND, VA 23228 Map                                                                                            | 804-501-2275<br>804-672-6613                                 | 1.44                 |            | Set Default                               |
| RITE ALD PHARMACY 11245<br>CV5 PHARMACY<br>WAL-MART PHARMACY 10-1523                    | 9501<br>RICH<br>RICH<br>11400 V<br>GLEN                       | STAPLES MILL ROAD<br>MOND, VA 23228 Map<br>ST STAPLES MILL RD<br>MOND, VA 23228 Map<br>VEST BROAD STREET RD<br>IALLEN, VA 23060 Map                                            | 804-501-2275<br>804-672-6613<br>804-360-9782                 | 1.44                 |            | Set Default                               |
| RITE AID PHARMACY 11245<br>CVS PHARMACY<br>WAL-MART PHARMACY 10-1523<br>TARGET PHARMACY | 9501<br>RICH<br>911<br>RICH<br>11400 V<br>GLEN<br>900<br>RICH | STAPLES MILL ROAD<br>MOND, VA 23228 Map<br>ST STAPLES MILL RD<br>MOND, VA 23228 Map<br>VEST BROAD STREET RD<br>ALLEN, VA 23060 Map<br>D1 STAPLES MILL RD<br>MOND, VA 23228 Map | 804-501-2275<br>804-672-6613<br>804-360-9782<br>804-672-5350 | 1.44<br>1.70<br>1.80 |            | Set Default<br>Set Default<br>Set Default |

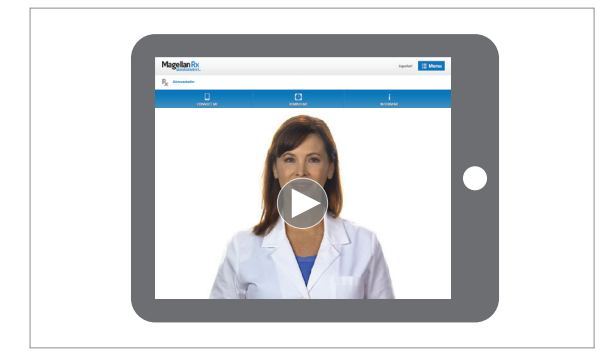

| Mage                                                                                                    | lanRx                |                     |                                       | AAA        | wAA Lindwor Custorias Lagor |            |  |  |
|----------------------------------------------------------------------------------------------------|----------------------|---------------------|---------------------------------------|------------|-----------------------------|------------|--|--|
| Cd Message C                                                                                                    | nter 🗐 Calms History | () Hender Infe 🗸    | 🗇 Teols & Resources 🗸                 |            | () Price # Drug             |            |  |  |
|                                                                                                    |                      | Drug Name<br>NEXUD1 | Price a Drug                          |            |                             |            |  |  |
| NEXIUM                                                                                                    |                      |                     |                                       |            |                             |            |  |  |
| Select Flam and Doniger CAPDULE DB 33 WS     Select Flam and Doniger CAPDULE DB 33 WS     Select Flammacian for pricing |                      |                     |                                       |            |                             |            |  |  |
|                                                                                                    |                      | You can se          | elect up to 5 pharmacies fo           | rpricing   |                             |            |  |  |
|                                                                                                    | 🔶 The My Locate      | Of anaryse          | Enter your location<br>risection have | 21 min   v | fru                         |            |  |  |
| Letly is Natural Harmony $\bigtriangledown$                                                                             |                      |                     | Piter Map 1                           | Sarelite   | Coloris                     | Longer ter |  |  |
|                                                                                                    |                      |                     |                                       |            |                             |            |  |  |
|                                                                                                    |                      |                     |                                       |            |                             |            |  |  |

## Login today at magellanrx.com.

If you have any questions about your prescription benefits, please call us at 1.800.424.0472.

## Smart Pharmacy Locator

- Locate pharmacies in your area
- Set default pharmacy

## **Medication Videos**

In an effort to empower our members with rich, relevant content for more informed healthcare decision-making, we offer more than 500 medication videos through our member portal. These videos provide:

- Traditional and specialty medication details
- Disease education
- Side effect awareness

# Price a Drug

- Auto-complete feature assists in searching for a drug
- Ability to select from previously filled drug and see dosage and strength options based on the drug selected
- Comparative drug pricing for up to three retail pharmacies
- Drug pricing messages in clear, understandable language

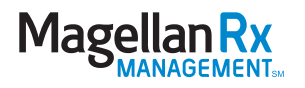